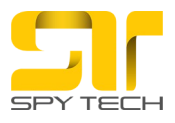

# Registracija na server putem računara ili laptopa

### Registracija na platformu BAANOOL IOT

- 1. Otvorite internet pretraživač i unesite adresu: <u>https://www.baanooliot.com/</u>.
- 2. Kliknite na opciju "No Account? Please register".
- 3. Unesite svoju email adresu i kreirajte korisničko ime po želji.
- 4. Proverite svoj email i unesite verifikacioni kod koji ste dobili.
- 5. Kreirajte lozinku (password) po svom izboru i unesite je ponovo radi potvrde.

#### Dodavanje uređaja na platformu BAANOOL IOT

Nakon što se uspešno ulogujete:

- 1. Kliknite na simbol "+" pored opcije "**My Devices**".
- 2. Unesite tražene informacije u formu koja će se otvoriti.
- 3. Pratite uputstva za potvrdu unesenih podataka.

#### Device IMEI number IMEI broj trakera možete pronaći na sledeće načine:

- 1. **Nalepnica na uređaju**: Pročitajte IMEI broj sa bočne strane uređaja, gde je nalepnica sa informacijama.
- 2. Slanjem SMS poruke:
  - Kada je uređaj aktiviran, pošaljite SMS poruku sa sadržajem **imei123456** na broj SIM kartice koja je ubačena u uređaj.
  - Nakon toga, traker će vam poslati povratni SMS sa IMEI brojem.

Unesite dobijeni IMEI broj u odgovarajuće polje na platformi.

**Device name** Unesite naziv uređaja ili ime automobila koje želite da povežete sa trakerom. Na primer, možete koristiti naziv poput "Porodični auto", "Radni auto" ili jednostavno marku i model automobila (npr. "Toyota Corolla").

**Device phone number** Unesite broj telefona SIM kartice koja je ubačena u traker. Ovaj broj će se koristiti za komunikaciju sa uređajem i slanje komandi.

**Device grouping** Izaberite grupu u kojoj želite da se traker pojavi. Podrazumevana grupa je **Device grouping** 

**Product type** Odaberite odgovarajući tip trakera kako biste mogli da ga pravilno kontrolišete i podešavate daljinski putem aplikacije.

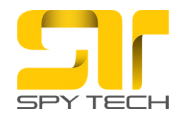

Equipment license plate number Unesite broj tablica automobila ili

prevoznog sredstva. Ovaj podatak nije obavezan, ali može pomoći u lakšem identifikovanju vozila u sistemu.

**Location icon** Odaberite sličicu koja će vizuelno predstavljati vozilo u aplikaciji. Ovaj korak pomaže u lakšoj identifikaciji vozila u listi uređaja.

Nakon što ste uneli sve parametre kliknite na Confirm.

Da bi uređaj bio vidljiv na serveru, potrebno je da pošaljete odgovarajuće SMS poruke na broj SIM kartice koja se nalazi u uređaju. .

Poruke koje treba poslati su sledeće:

• <u>poruka broj 1</u>: **begin123456** (Slanjem ove poruke započinjete proces povezivanja uređaja i omogućavate njegovu vidljivost)

<u>poruka broj 2</u>: *time zone123456 1* (Slanjem ove poruke podešavate vremensku zonu kako biste imali tačno vreme na uređaju. Broj 1 označava jednu vremensku zonu.
Proverite koja je vremenska zona u zemlji gde koristite uređaj i pošaljite odgovarajući broj kao parametar. )

 poruka broj 3: apn123456 APN (Umesto reči APN, unesite tačan APN mreže za operatera čiju SIM karticu koristite u trakeru.

Podatke o APN-u možete pronaći na zvaničnoj internet stranici operatera ili pozivanjem korisničkog servisa i zatraživanjem informacije.)

• <u>poruka broj 4</u>: **up123456 username password** (Umesto reči **username** i **password**, unesite korisničko ime i lozinku mreže za operatera čiju SIM karticu koristite u trakeru. Ove podatke možete pronaći na zvaničnoj internet stranici operatera ili pozivanjem korisničkog servisa i zatraživanjem potrebnih informacija.)

 poruka broj 5: dns123456 tracker.baanool.net 8090 (Slanjem ove poruke konfigurišete traker da šalje lokacije i informacije o svom stanju na odgovarajući server.)

• poruka broj 6: fix030s\*\*\*n123456

Slanjem ove poruke konfigurišete vremenski interval i trajanje u kojem traker šalje podatke o svom kretanju.

- **Broj** "030s" označava da traker šalje lokaciju na svakih 30 sekundi.
- \*\*Simbol "\***n**" označava da je period slanja podataka neograničen.

• <u>poruka broj 7</u>: **gprs123456** (Slanjem ove poruke konfigurišete traker za korišćenje mobilnog interneta sa SIM kartice. Ovom postavkom dozvoljavate trakeru da šalje podatke preko interneta).

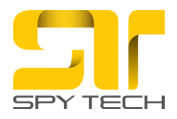

## Aplikacija za mobilni telefon

- Na svom pametnom telefonu otvorite Play Store (za Android) ili App Store (za iOS) i potražite aplikaciju Baanool IOT.
- 2. Registraciju naloga prethodno izvršite putem računara, prateći uputstvo iz gornjeg teksta.
- 3. Kada se registrujete i preuzmete aplikaciju, otvorite je i unesite svoj **Email** i **Password** koji ste koristili prilikom registracije.
- 4. Kliknite na **LOGIN** kako biste pristupili aplikaciji.

### Mrežni operateri u Srbiji: \*MTS\*

- 1. begin123456
- 2. time zone123456 1
- 3. apn123456 gprswap
- 4. up123456 mts 064
- 5. dns123456 tracker.baanool.net 8090
- 6. fix030s\*\*\*n123456
- 7. gprs123456

### \*YETTEL\*

- 1. begin123456
- 2. time zone123456 1
- 3. apn123456 internet
- 4. up123456 yettel gprs
- 5. dns123456 tracker.baanool.net 8090
- 6. fix030s\*\*\*n123456
- 7. gprs123456

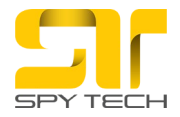

## Napomena:

• Ako ste početnu šifru trakera **123456** promenili u neku drugu, umesto broja **123456** unesite novu šifru koju ste postavili.

• Kraći interval prikupljanja GPS lokacije pruža veću preciznost, ali povećava potrošnju baterije.

Kontakt podrška: email: <u>sales@spytech.rs</u> telefon: +381640501007 +381640504007